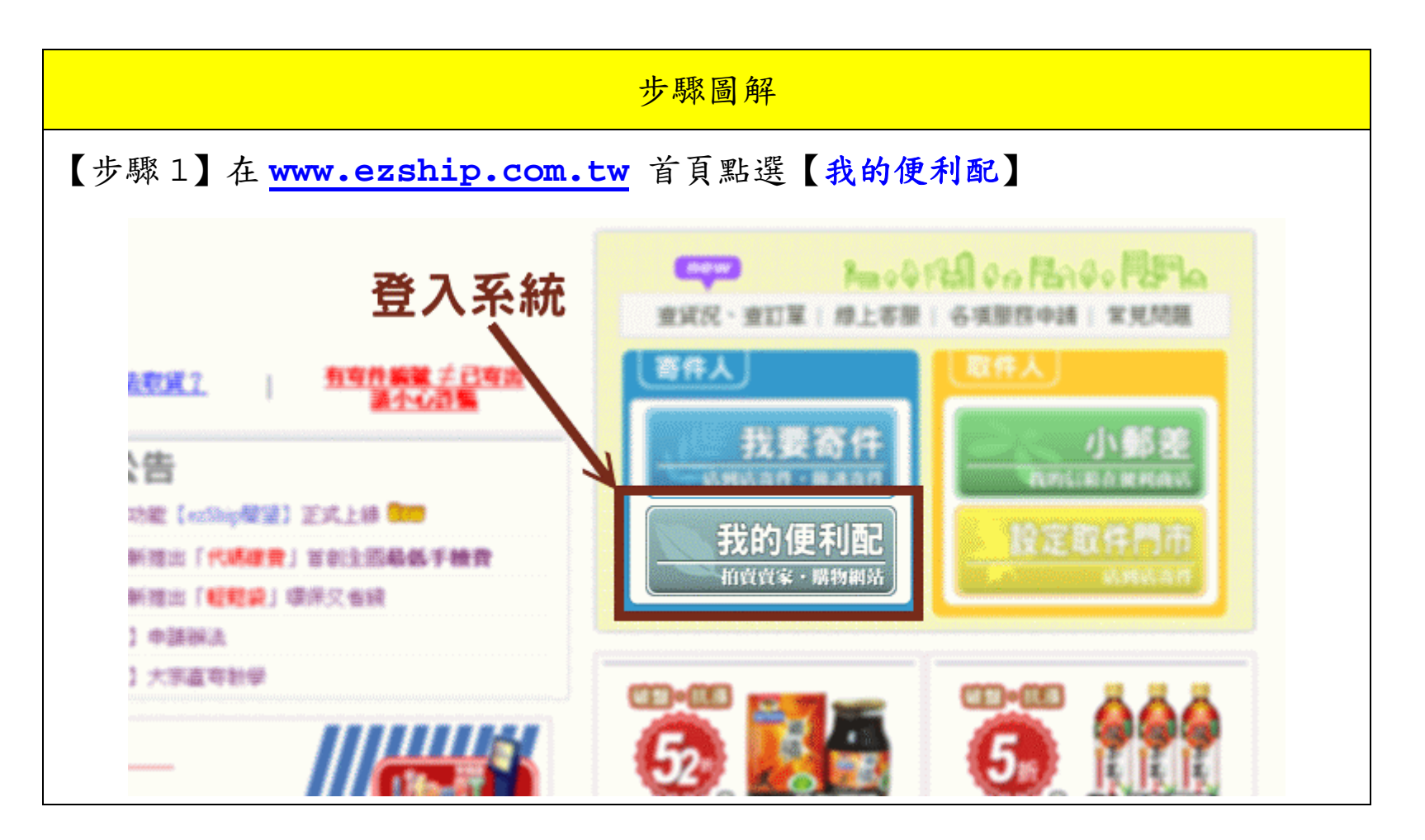

| Ship.com.tw 新生 新生 輸入 帳號及密                 | 容碼 並按下【登入】<br>輕鬆後 寄件列印 配送中 已到店 問題 |
|-------------------------------------------|-----------------------------------|
| 系統,開始使用個人專屬的我的使利配。                        | 會員登入                              |
| 合<br>注 新 初 能 【ezőbip 酸 望 】 正 に 上 線  つ の の | 電子郵件:                             |
| 13 全新推出「代碼總費」首創全國局條手續費                    | 容碼: <b>1999時間</b>                 |
| 13 全新推出「輕輕論」環保又做鏡                         |                                   |
| 【付款】 中議解选                                 | 登入                                |
| 【付款】大宗直弯射学                                | 加入會員 忘記密碼 毎法登入                    |
| 務申請                                       |                                   |
| 食家 德州强黄的蓬款 詞應系統                           |                                   |
|                                           |                                   |
|                                           |                                   |

Aster Technologies

| 配送中 已到                                   | 吉 問題住 取り                      | 省付款管理             |                   |                     |      |
|------------------------------------------|-------------------------------|-------------------|-------------------|---------------------|------|
| 810g - 1000 an                           | 20 筆                          | 取                 | 貨付款功能             | 選項                  |      |
| announced to be                          |                               |                   |                   |                     |      |
|                                          | 家得樣睡眠取得人 軟件                   | 門市開望 ecShip的      | 动物件次数 議作          |                     |      |
| 11日期1日 月<br>日期1日日 月<br>日本前指件之資料為(        | 家侍律睡號 取件人 軟件<br>筆             | 門市 華望 ecShip的     | 200年次 <b>数</b> 議作 |                     |      |
| 11單日期(12) 異<br>主直消費件之資料為(<br>部) 託獲條款 寄件) | K得像睡眠 軟件人/軟件<br>筆<br>€用 辅於便利配 | 「了州) 章望 ec3big(穴) | は取得に次数 議作<br>系統設  | 對洗運行: <u>斗牛科扶股份</u> | 有限公司 |

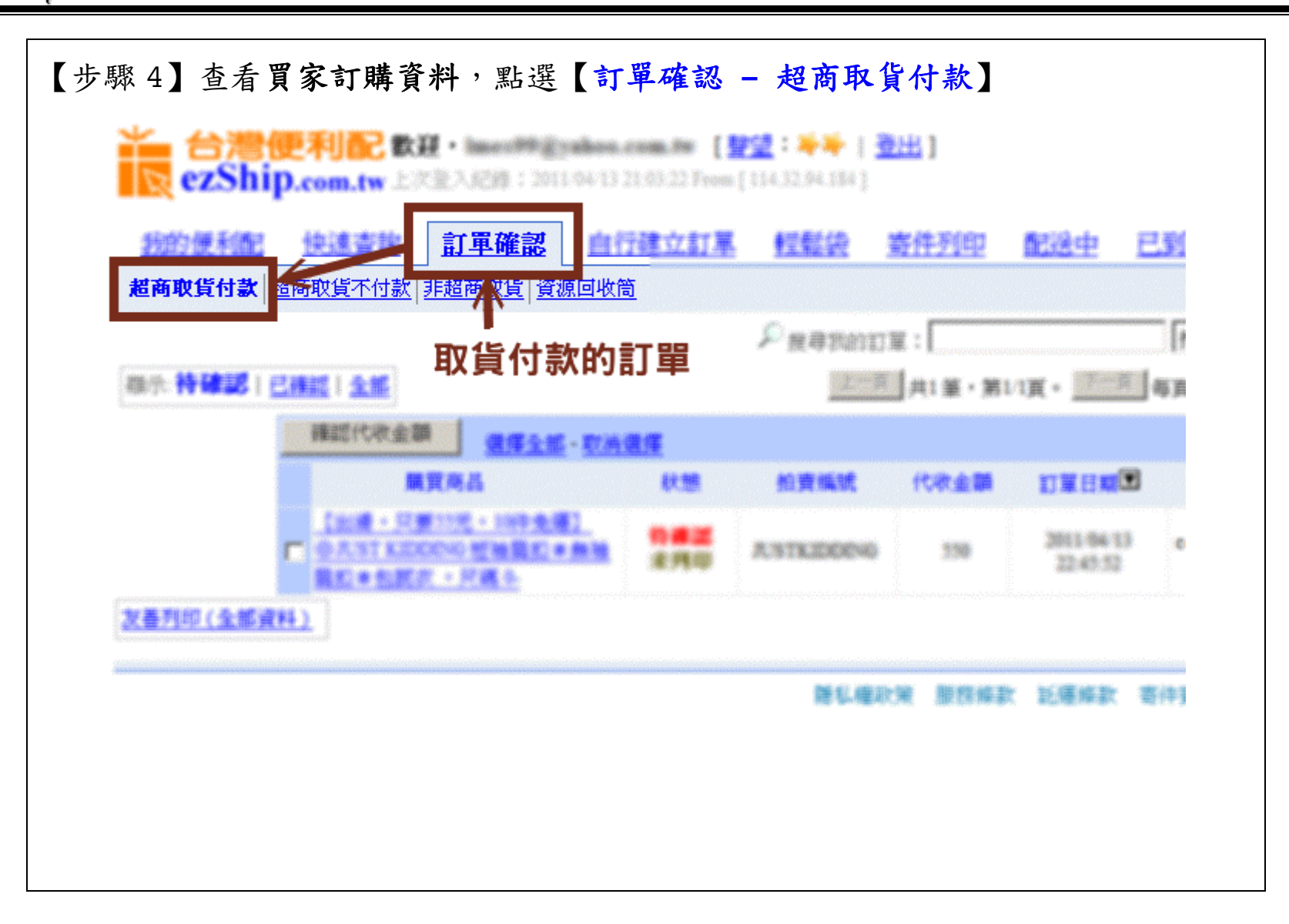

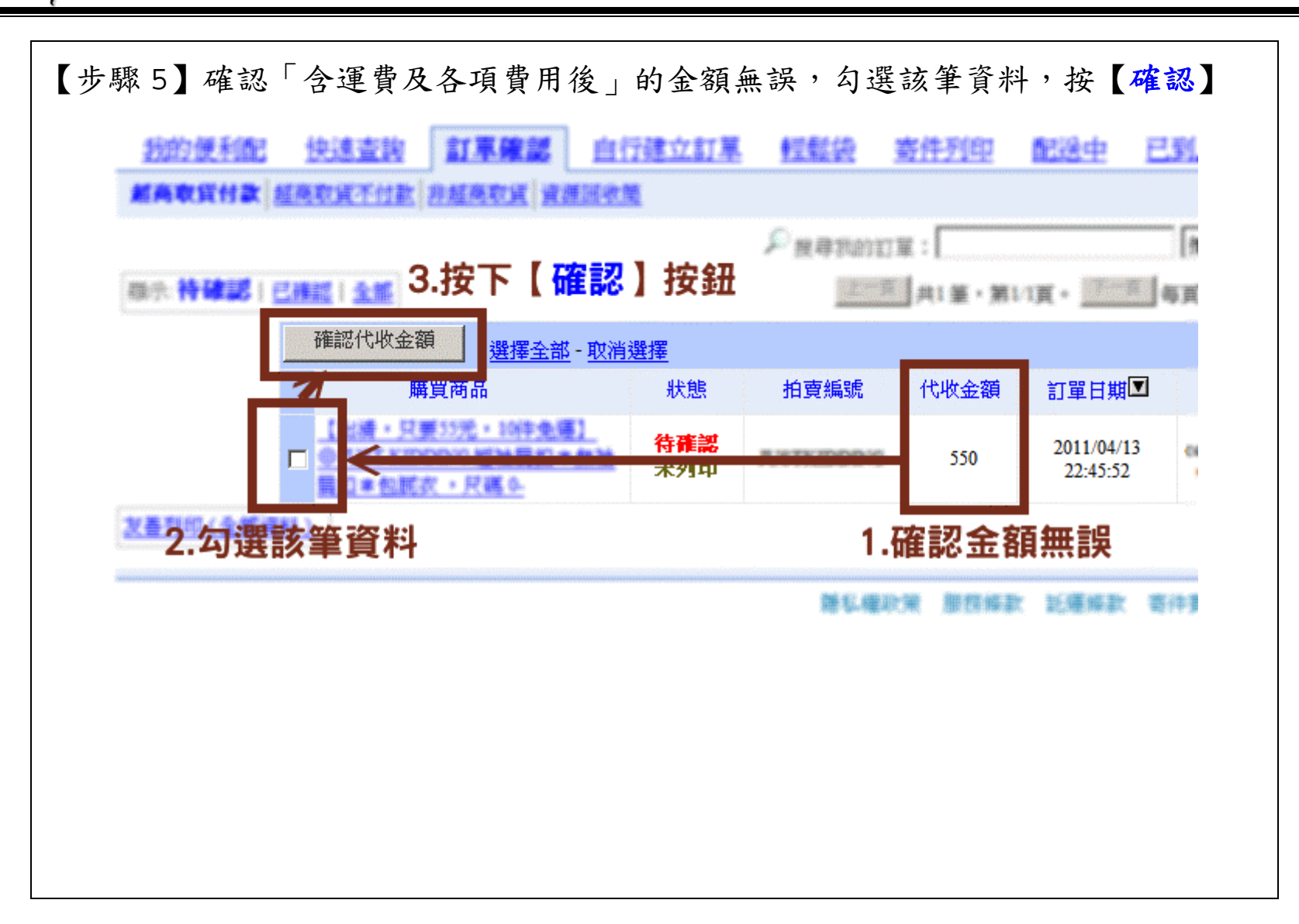

| 1990 (1990)<br>(1990)<br>(199 | <u>寄件列印</u><br>≅:[<br>]]共1筆・第1 |                        | <u>刻店 開発件</u><br>相変編就 ・<br>5 頁 <sup>22</sup> 筆 | <u>取貸付款管理</u><br>账尋 | L  |              | 这番列的                   |
|----------------------------------------------------------------------------------------------------|--------------------------------|------------------------|------------------------------------------------|---------------------|----|--------------|------------------------|
| 16at                                                                                                    | 代收金額                           | DREM <sup>®</sup>      | 買家導傳帳號                                         | 取件人取件罚度             | 聲望 | ezShip成功取件次數 | 操作                     |
| DDENG                                                                                                    | 550                            | 2011/04/13<br>22:45:52 | colodia/H@bina.com<br>(one/off@concom)         | (創業品)<br>全家兼新店      | ** | 2            | <u>修改</u>    <u>刪除</u> |
| 著名,權利                                                                                                    | 筙 服務編款                         | 1.金阁                   | 頁有誤<br>### Mananak                             |                     |    | 2.按這裡進行      | 行修改                    |
|                                                                                                    |                                |                        |                                                |                     |    |              |                        |
|                                                                                                    |                                |                        |                                                |                     |    |              |                        |
|                                                                                                    |                                |                        |                                                |                     |    |              |                        |

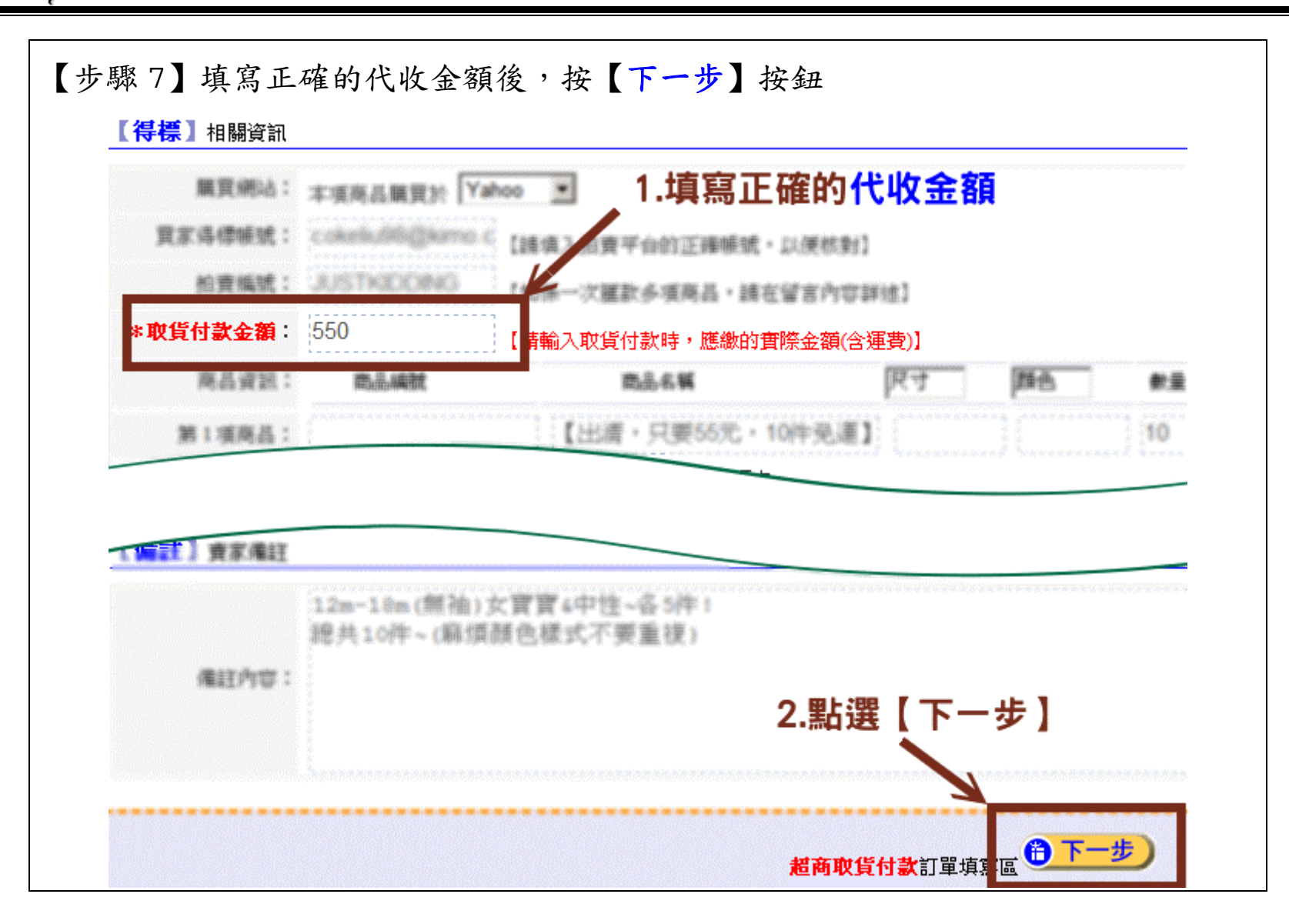

| 確認代收金額       選擇全部 - 取消選擇         購買商品       状態       拍賣編號       代收金額       訂單日期         今確認       550       2011/04/1       2:45:52         2.勾選該筆資料       1.確認修改後的金額是否I |                                  |
|----------------------------------------------------------------------------------------------------|----------------------------------|
| 購買商品     状態     拍賣編號     代收金額     訂單日期       待確認     550     2011/04/1       たの選該筆資料     1.確認修改後的金額是否I                                                                   | <u>☆金額</u><br>選擇全部 - <u>取消選擇</u> |
| 2.勾選該筆資料 1.確認修改後的金額是否正                                                                                                    | 購買商品 狀態 拍賣編號 代收金額 訂單日期<br>       |
| 羅私權政策 服務條款 託獲條款                                                                                                    | 料 1.確認修改後的金額是否正確                 |
|                                                                                                    | 醫私權政策 服務條款 託運條款 寄                |

\*+牛科技

**Aster Technologies** 

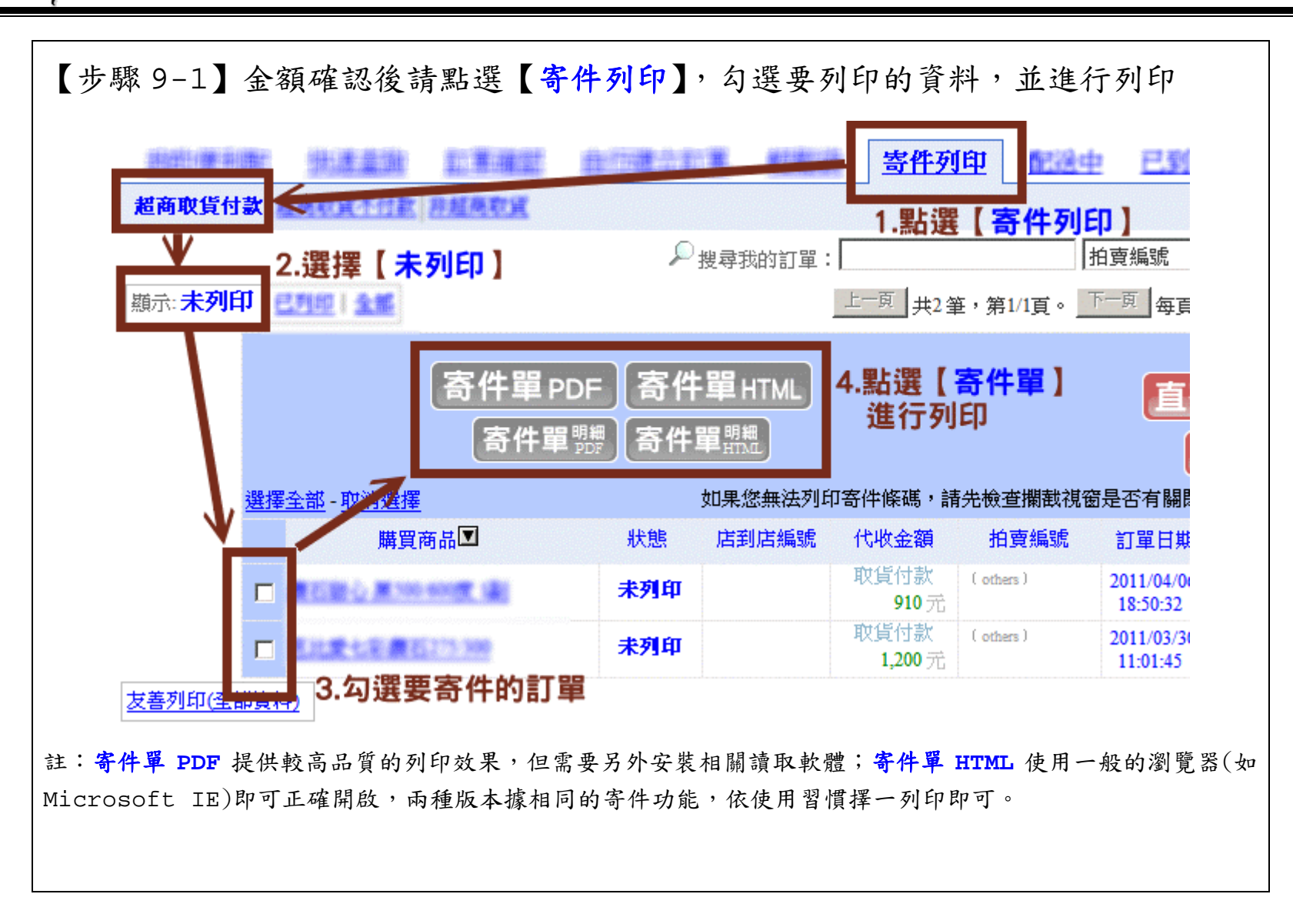

**Aster Technologies** 

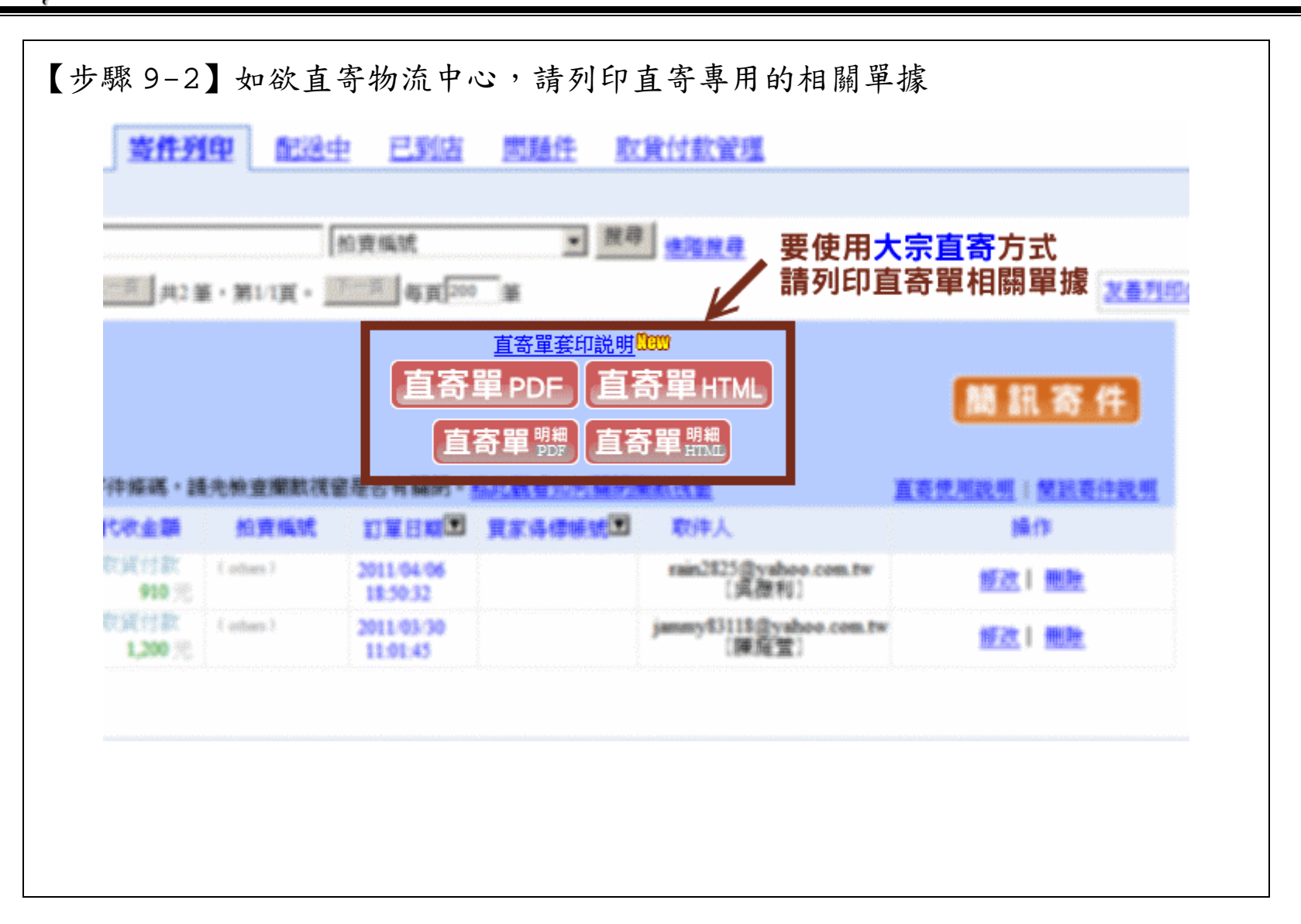

\*++牛科技

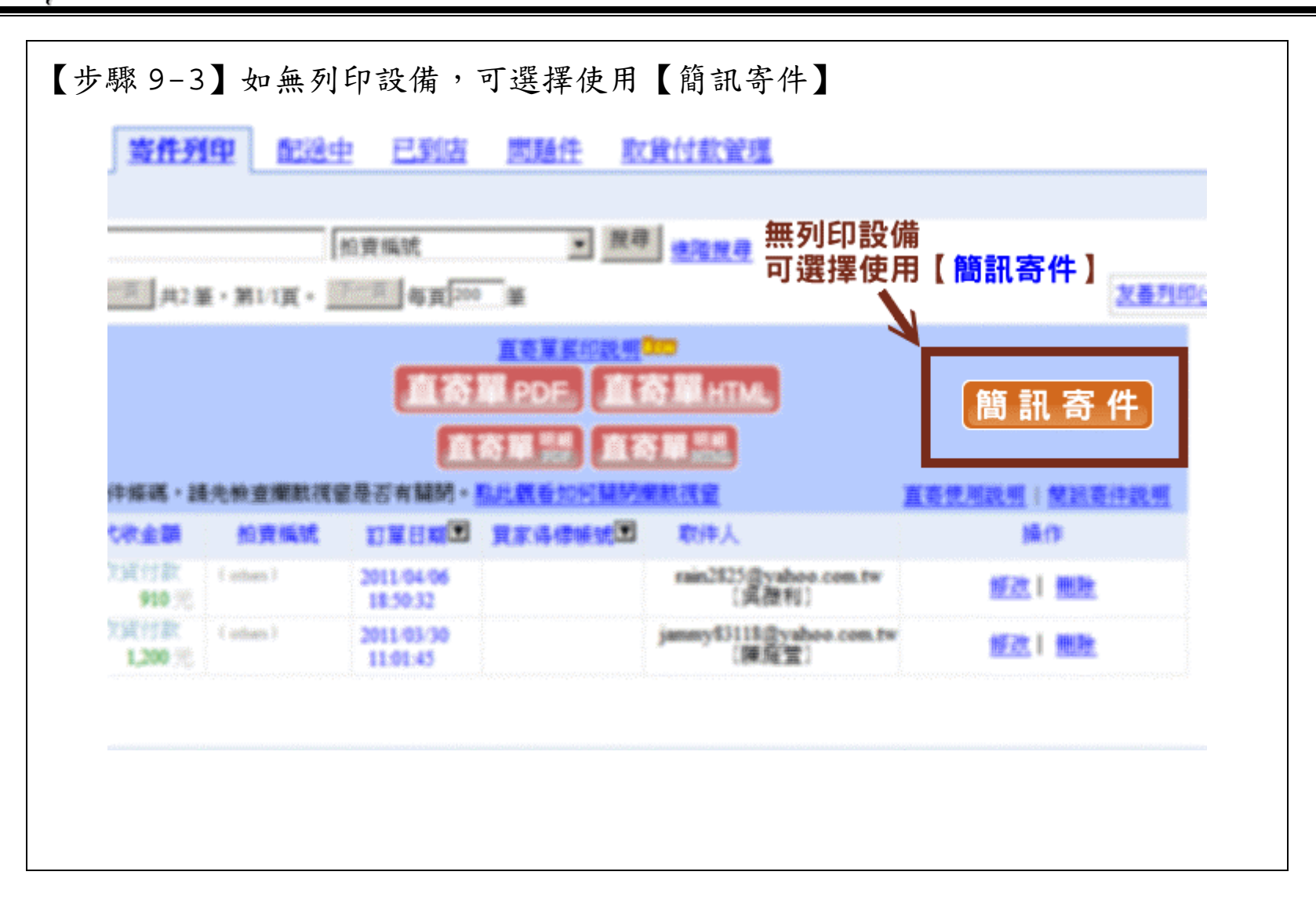

★4牛科技

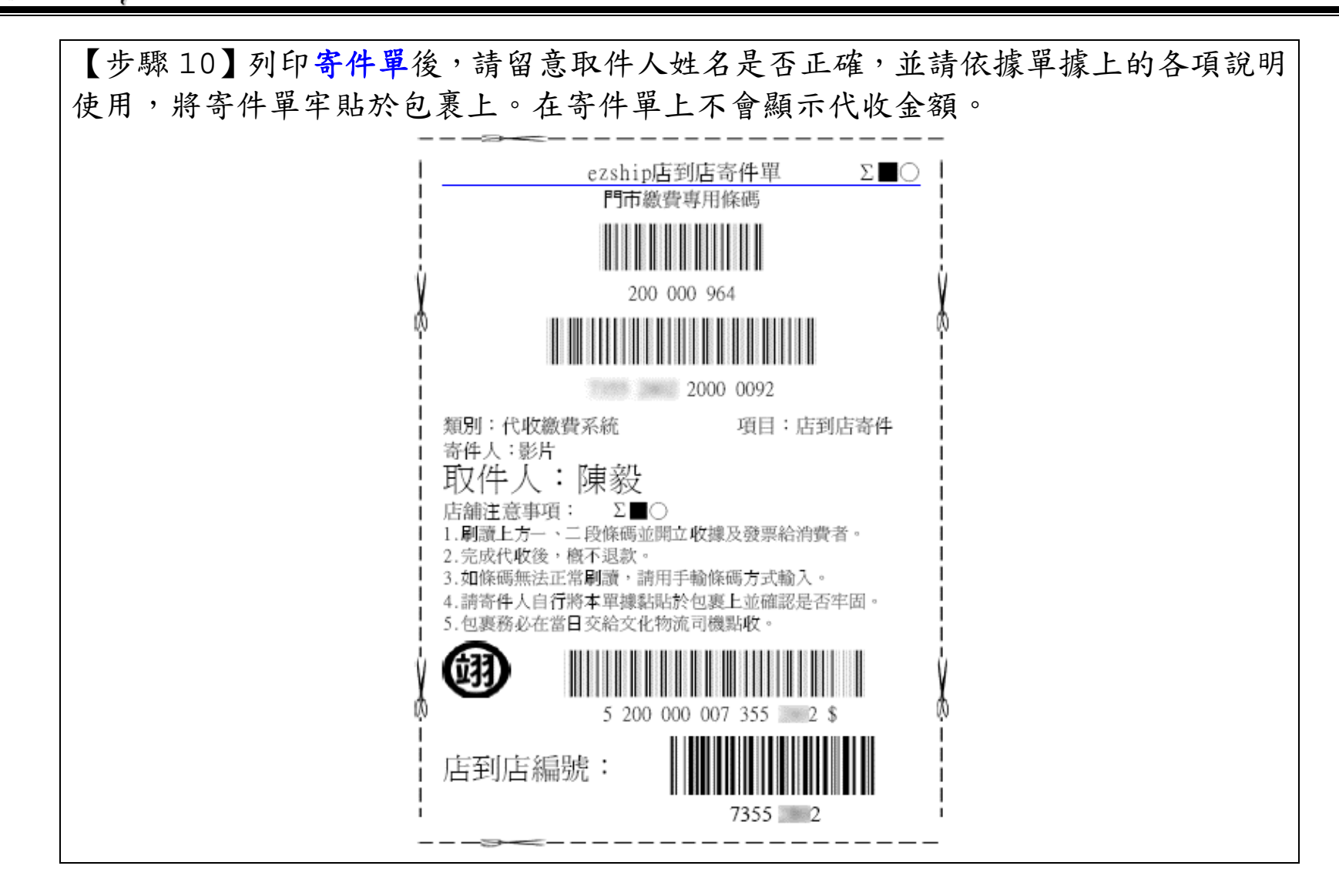

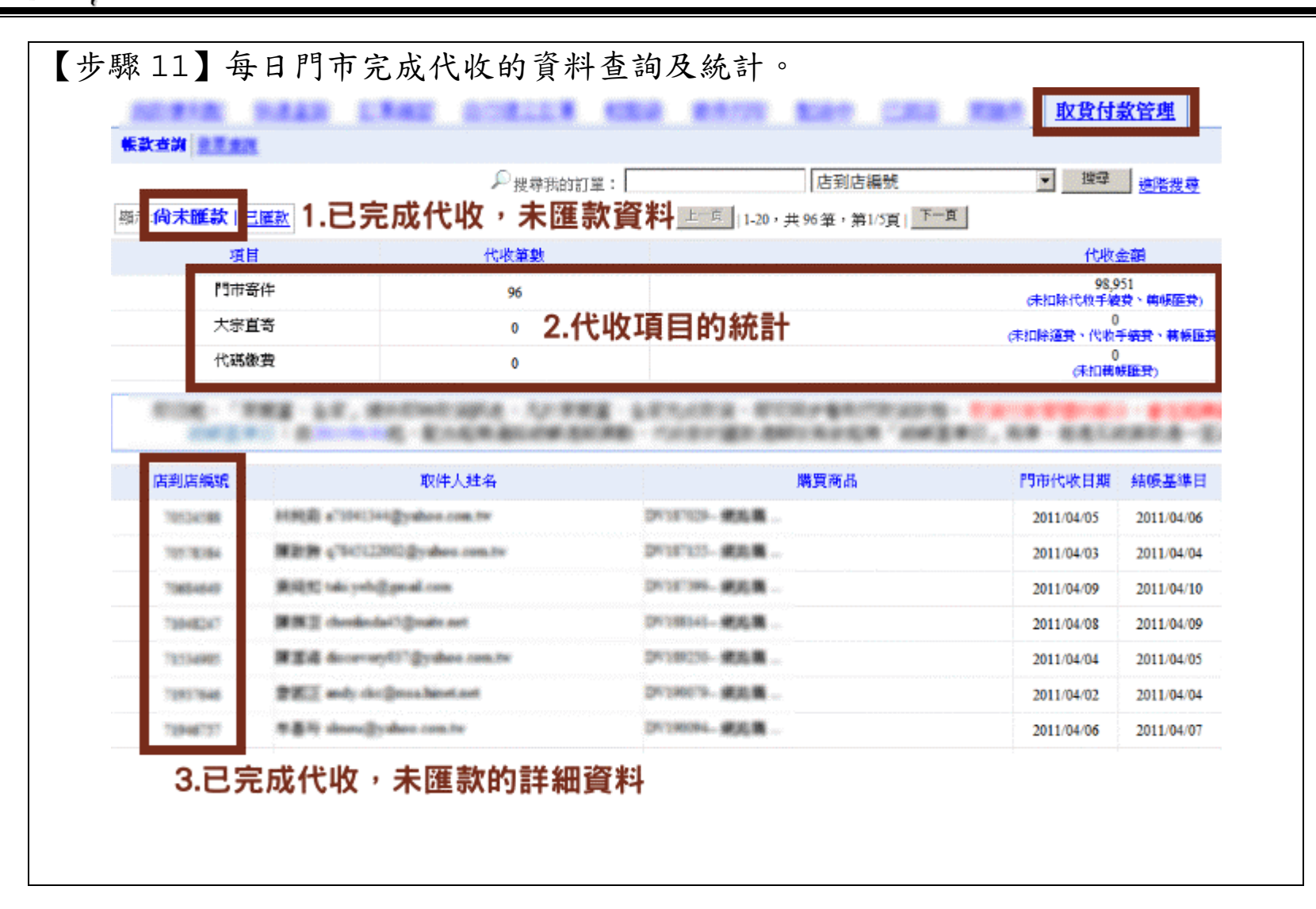

\*++牛科技

【步驟12】每週完成匯款明細資料下載。 我的雙利的 供達查約 訂單確認 自行建立訂單 輕鬆德 寄件所印 的途主 已到店 周婚件 取货付款管理 铁款查询 经来查找 古到店編號 柳永徳未丞 1 己 匯款 <u>ニー</u>町 |1-12,共12筆,第1/1頁| <u>1-</u>声 代收结会测 手續費或運費或進貨費用 編款日期 面除潮飲金額 傳算 建新 獲款成功 當期帳款下款 20110413 89.715 900 10 88,80 運款成功 當期輕款下載 20110406 68.032 710 10 67,31 羅獻成功 當期帳款下款 20110330 81.992 810 10 81,17 羅款成功 當期帳款下數 20110323 102.637 970 10 101,65 當期輕款下薪 國數成功 20110316 10 70,43 71,234 790 獲款成功 當期帳款下款 20110309 120.501 1,160 10 119,33 2.詳細資料下載

| 無別<br>無別      | 1.0月刊。            |                                                                                                    | 流-43 <b>3</b> | 類別<br>三級計 | 新星和合計<br>5,410 | <b>空業</b> 現 | <b>/51</b> | 操作<br>解结 尽力 |
|---------------|-------------------|----------------------------------------------------------------------------------------------------|---------------|-----------|----------------|-------------|------------|-------------|
| は1999年11-12日会 |                   | BU DU ARL P                                                                                                    |               | 二時代       | 3,636          | 190         | 3,780      | 前年品2        |
| 民國99年11-12月份  | 100.2000 (data    | 0.000000.0                                                                                                    | ME 108        | 三騎式       | 7,857          | 393         | 8,250      | 詳細品2        |
| 民國99年9-10月份   | #123681388        | AUXIMENT                                                                                                    | 86611556      | 三聯式       | 5,886          | 294         | 6,190      | 詳細品)        |
| 层图99年7-8月份    | 107/2014004       | <pre>mail@electercelecterceelectercelectercelectercelectercelectercelectercelectercelectercelectercelectercelectercelectercelectercelectercelectercelectercelectercelectercelectercelectercelectercelectercelectercelectercelectercelectercelectercelectercelectercele</pre> | INSTITUTE     | 大歉三       | 6,038          | 302         | 6,340      | 鮮組品         |
| 层图99年5-6月份    | Management of the | #F#2N#1#                                                                                                    | INSTITUTE)    | 三株式       | 5,952          | 298         | 6,250      | 解細晶:        |
|               |                   |                                                                                                    |               |           |                |             |            |             |
|               |                   |                                                                                                    |               |           |                |             |            |             |
|               |                   |                                                                                                    |               |           |                |             |            |             |
|               |                   |                                                                                                    |               |           |                |             |            |             |